## Instrukcja zapisów na zajęcia.

Aby dokonać zapisu na zajęcia należy wejść na stronę: **zapisy.euczelnia.ug.edu.pl** Na stronie pojawi się poniższy widok.

| 🔂 Zapis   | 分 Zapisy    |            |  |  |  |  |
|-----------|-------------|------------|--|--|--|--|
| 0         |             |            |  |  |  |  |
| Dane zalo | ogowanego u | żytkownika |  |  |  |  |

W zakładce **Start**, oprócz danych użytkownika, pojawi się informacja o **Aktywnych zapisach**, a więc główne informacje dotyczące zapisów, takie jak: kierunek, którego zapisy dotyczą czy daty poszczególnych etapów.

**Data publikacji zapisów/układanie preferencji** – jest to termin, od którego każdy student może układać swoje preferencje, szeregując zajęcia na liście w kolejności zainteresowania, zaczynając od tych, w których chciałby uczestniczyć najbardziej.

Rozpoczęcie rekrutacji - to termin wysyłania preferencji przez studentów.

**Zakończenie rekrutacji** - to termin zamknięcia zapisów, a więc zablokowanie studentom możliwości wysyłania preferencji.

W zakładce **preferencje** znajduje się lista aktywnych kursów do zapisów.

| Kurs:                   | Kierunek: Historia (O) (WH<br>1) | ł), <mark>I</mark> stopnia - licencjackie, stacjon | arne, 2023/2024 - zimowy (obecnie s | sem.   |
|-------------------------|----------------------------------|----------------------------------------------------|-------------------------------------|--------|
| Nazwa:                  | Wykład ogólnouczelniany -        |                                                    |                                     | 8      |
| Opis:                   |                                  |                                                    |                                     |        |
| Status:                 | Nowy                             |                                                    |                                     | Edytuj |
| Sem. akademicki:        | 2023/2024 - zimowy               | Kryteria zapisu:                                   | Kto pierwszy ten lepszy             |        |
| Rozpoczęcie rekrutacji: | 29.01.2024 10:20                 | Zakończenie rekrutacji:                            | 29.01.2024 10:30                    |        |

Wchodząc w **edycję** przy aktywnych zapisach ustawia się kolejność zajęć - od tych, które najbardziej interesują na miejscu pierwszym, do najmniej interesujących. Kolejność preferencji ustawia się klikając

wiersz i przesuwając go przyciskami, które znajdują się po prawej stronie: "Na początek", "W górę", "W dół", "Na koniec".

| 🕽 Zapis                                                                               | У                                                                                        |                                                                                                    |                       |            |     |
|---------------------------------------------------------------------------------------|------------------------------------------------------------------------------------------|----------------------------------------------------------------------------------------------------|-----------------------|------------|-----|
| (1)<br>Start                                                                          | Preferencje                                                                              | Wyniki                                                                                                    |                       |            |     |
| dycja pre                                                                             | ferencji                                                                                 |                                                                                                    |                       |            |     |
| urs:<br>ozpoczęcie rek<br>azwa:<br>pis:<br>mit opcji:<br>Olejność o<br>ależy posortow | Kierunek: Hi<br>rutacji: 29.01.2024<br>Wykład ogól<br>1<br>pcji<br>wać opcje na liście w | storia (O) (WH), I stopnia - licencjackie, stacjonarne, 2023/2024 - zli<br>10:20 Zakończenie rekrutacji: 29.01.2024 10:30<br>nouczelniany -<br>v kolejności własnego zaintersowania. | nowy (obecnie sem. 1) |            |     |
|                                                                                       |                                                                                          | Nazwa                                                                                                    | L. miejsc             | <b>^</b>   |     |
| Wykład ogól                                                                           | Wykład ogólnouczelniany 1 (PG_00119921) - Wykład ogólnouczelniany 1                      |                                                                                                    | 60                    | Ŧ          |     |
| Wykład ogólnouczelniany 3 (PG_00119922) - Wykład ogólnouczelniany 3                   |                                                                                          | 60                                                                                                    | +                     |            |     |
| Wykład ogól                                                                           | nouczelniany 2 (PG_00                                                                    | 119923) - Wykład ogólnouczelniany 2                                                                                                    | 60                    | ¥          |     |
|                                                                                       |                                                                                          |                                                                                                    |                       | Anuluj Zap | isz |

Ułożone preferencje należy <u>zapisać</u> klikając **Zapisz** i <u>wysłać w wyznaczonym terminie</u>, czyli w momencie rozpoczęcia rekrutacji.

Cdariski SeUczelnia

| Kurs:                   | Kierunek: Historia (O) (WH<br>1) | ł), I stopnia - licencjackie, stacjon | arne, 2023/2024 - zimowy (obecnie s | em.    |        |
|-------------------------|----------------------------------|---------------------------------------|-------------------------------------|--------|--------|
| Nazwa:                  | Wykład ogólnouczelniany          | ÷:                                    |                                     | 3      |        |
| Opis:                   |                                  |                                       |                                     |        |        |
| Status:                 | Nowy                             |                                       |                                     | Edytuj | Wyślij |
| Sem, akademicki:        | 2023/2024 - zimowy               | Kryteria zapisu:                      | Kto pierwszy ten lepszy             |        |        |
| Rozpoczęcie rekrutacji: | 29.01.2024 10:20                 | Zakończenie rekrutacji:               | 29.01.2024 10:30                    |        |        |

W przypadku braku ustawienia swoich preferencji we wskazanym terminie, nadal będzie taka możliwość w trakcie trwania zapisów, ale student znajdzie się w kolejce za innymi studentami, którzy zrobili to po publikacji zapisów.

Studenci, którzy nie ustawią i nie wyślą preferencji, zostaną zapisani na zajęcia z wolnymi miejscami.

W celu sprawdzenia **wyników zapisów** należy przejść w zakładkę "Wyniki", gdzie pojawi się wykład, na który student został zapisany.

**<u>UWAGA!</u>** Wyniki będą widoczne dopiero po rozliczeniu zapisów i opublikowaniu.